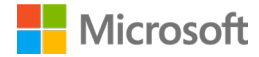

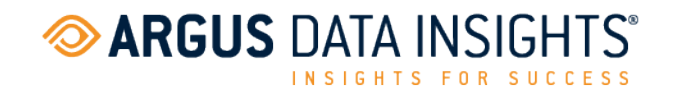

# ARGUSspot for Microsoft Teams

The IT department installs the app for the end user

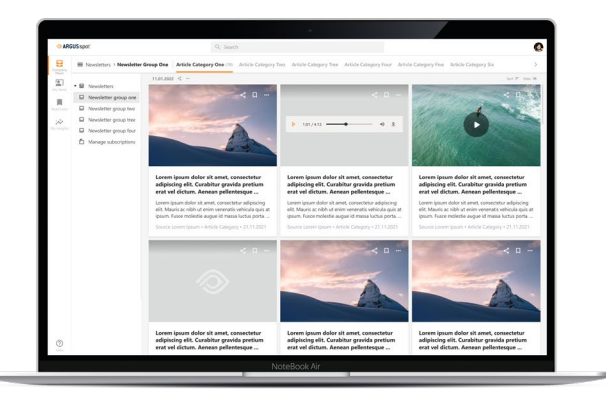

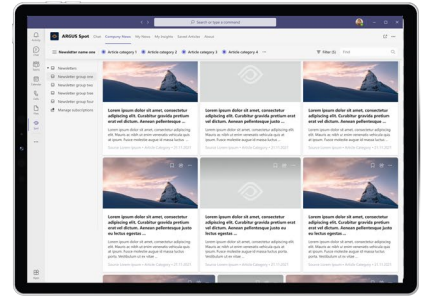

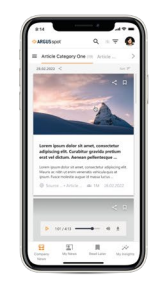

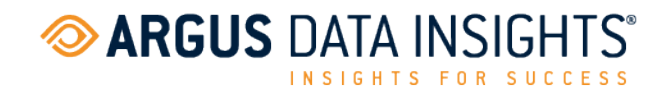

# Contents

| 1. | Introduction                                      | 3 |
|----|---------------------------------------------------|---|
| 2  | Instructions for Microsoft 265 administrators     | 2 |
| Ζ. | Instructions for Microsoft 365 aurilinistrators   | Э |
| 2  | .1 Logging in to the Microsoft Teams admin centre | 3 |
| 2  | 2 Setup policies                                  | 4 |

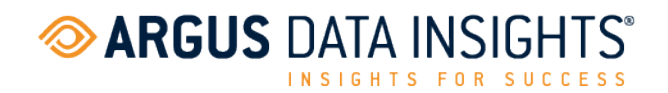

### **1**. Introduction

The aim is to make the **ARGUSspot** Microsoft Teams app available for users by having the app pinned and permanently displayed in Microsoft Teams without users having to integrate the app themselves.

| $\langle \rangle$ |   |           |             | Q Suche       |      |      |
|-------------------|---|-----------|-------------|---------------|------|------|
| Q<br>Aktivität    |   | ARGUSspot | Company Nev | vs Read later | Chat | Info |
| (=)<br>Chat       | ≡ | Q         |             |               |      |      |
| ())<br>Teams      |   |           |             |               |      |      |
| E:<br>Kalender    |   |           |             |               |      |      |
| Anrufe            |   |           |             |               |      |      |
| Dateien           |   |           |             |               |      |      |
| ARGUSspot         |   |           |             |               |      |      |
|                   |   |           |             |               |      |      |
|                   |   |           |             |               |      |      |

## 2. Instructions for Microsoft 365 administrators

#### 2.1 Logging in to the Microsoft Teams admin centre

- 1. Go to https://admin.teams.microsoft.com/
- 2. Enter your administrator login details.

| ← TeamsAdmin@cont  | 050 com |
|--------------------|---------|
| Enter password     | d       |
| ••••••             |         |
| Forgot my password |         |
|                    | Sign in |

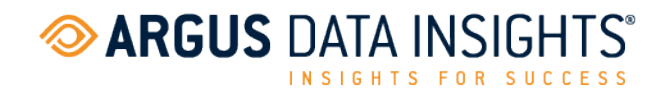

#### 2.2 Setup policies

3. Open the 'Teams apps' drop down in the menu ribbon and click on 'Setup policies'.

|              | Microsoft Teams a   | dmin cen | P Search - Preview                                                                                                    | P Search - Preview |          |
|--------------|---------------------|----------|----------------------------------------------------------------------------------------------------|--------------------|----------|
| ≡            |                     |          |                                                                                                    |                    |          |
| ń            | Dashboard           |          | Overview                                                                                                    |                    |          |
| 8 <b>6</b> 3 | Teams               |          | Overview                                                                                                    |                    |          |
| සි           | Users               |          | Microsoft Teams upgrade User search                                                                                        |                    | Activit  |
| ٨            | Teams devices       | ~        |                                                                                                    | 0                  | Activity |
| ₿            | Teams apps          | ^        | Pian your upgrade to learns Search by display or username As you prepare for the July 31, 2021 retirement of Stope for     | ų                  | Group po |
|              | Manage apps         |          | Business Online, Microsoft is committed to supporting your<br>organization's upgrade to Teams. Check our planning guidance |                    | Group po |
|              | Permission policies |          | and training resources to hep along the way.                                                                               |                    |          |
|              | Setup policies      |          | Learn more                                                                                                    |                    |          |
|              | Customize store     |          | Vew uses →                                                                                                    |                    | View de  |

4. Add a setup policy by clicking on '+ Add'.

| I | Manage policies | Group policy assignment |                       |              |               |  |
|---|-----------------|-------------------------|-----------------------|--------------|---------------|--|
|   | + Add 🖉 Edit    | 🕼 Duplicate 📑 Delete    | O Reset Global policy | Assign users |               |  |
|   | ✓ Name ↓        |                         |                       | Description  | Custom policy |  |

5. Check that 'Upload custom apps' and 'User pinning' are enabled.

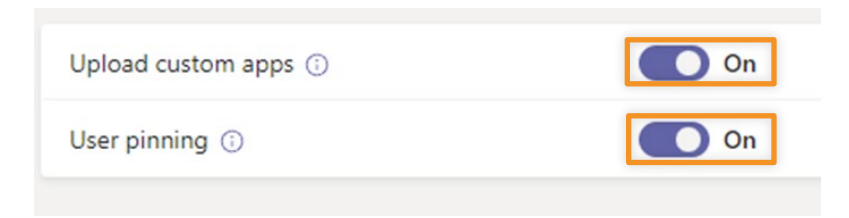

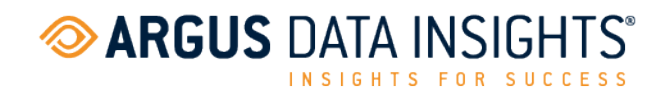

6. Under 'Pinned apps', select 'Add apps'.

| Pinned apps<br>Choose the order apps are pinned in messaging extensions and the Teams app bar. Learn more |                                                     |                                              |  |  |  |  |  |  |
|----------------------------------------------------------------------------------------------------|-----------------------------------------------------|----------------------------------------------|--|--|--|--|--|--|
| + Ac                                                                                                    | + Add apps ↑ Move up ↓ Move down × Remove   6 items |                                              |  |  |  |  |  |  |
|                                                                                                    | ✓ App bar ()                                        | <ul> <li>Messaging extensions (i)</li> </ul> |  |  |  |  |  |  |
| 1                                                                                                    | Activity                                            | =                                            |  |  |  |  |  |  |
| 2                                                                                                    | Chat                                                | = No pinned apps                             |  |  |  |  |  |  |
| 3                                                                                                    | 😛 Teams                                             | =                                            |  |  |  |  |  |  |
| 4                                                                                                    | Calendar                                            | =                                            |  |  |  |  |  |  |
| 5                                                                                                    | Calling                                             | =                                            |  |  |  |  |  |  |
| 6                                                                                                    | Files                                               | =                                            |  |  |  |  |  |  |

7. You can search for the required app or the permission policy in the 'Add pinned apps' column. Confirm by clicking on 'Add'.

| Search based on this ann nermissin                                 |               |
|--------------------------------------------------------------------|---------------|
| None                                                               | in poincy O   |
| Search for apps you want to add or<br>of apps go to Manage apps. ① | to see a list |
| Argus                                                              | ×             |
| Apps to add (1)                                                    |               |
|                                                                    | ×             |
| ARGUSenot                                                          | ×             |

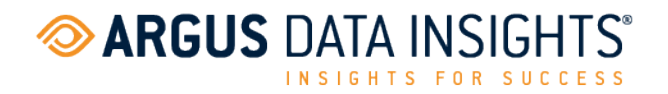

8. You can now find the required app under '**Pinned apps**'. You can move the apps around depending on how you want them to be displayed in Teams. Finally, save your settings by clicking on '**Save**'.

| <b>Pinned apps</b><br>Choose the order apps are pinned in messaging extensions and the Teams app bar. Learn more |                                                     |   |                            |  |  |  |  |  |
|----------------------------------------------------------------------------------------------------|-----------------------------------------------------|---|----------------------------|--|--|--|--|--|
| + Ad                                                                                                    | + Add apps ↑ Move up ↓ Move down × Remove   7 items |   |                            |  |  |  |  |  |
|                                                                                                    | ✓ App bar ③                                         |   | ✓ Messaging extensions (;) |  |  |  |  |  |
| 1                                                                                                    | Activity                                            | = | ()                         |  |  |  |  |  |
| 2                                                                                                    | Chat                                                | = | No pinned apps             |  |  |  |  |  |
| 3                                                                                                    | arr Teams                                           | = |                            |  |  |  |  |  |
| 4                                                                                                    | Calendar                                            | = |                            |  |  |  |  |  |
| 5                                                                                                    | Calling                                             | = |                            |  |  |  |  |  |
| 6                                                                                                    | Files                                               | = |                            |  |  |  |  |  |
| 7                                                                                                    | ARGUSspot                                           | = |                            |  |  |  |  |  |
| Sa                                                                                                    | Cancel                                              |   |                            |  |  |  |  |  |